# Работа со справочником "Предприятия"

| 1. | Вход в личный кабинет                                | 2  |
|----|------------------------------------------------------|----|
| 2. | Раздел "Предприятия"                                 | 2  |
| 3. | Создание и редактирование сведений о предприятии     | 3  |
| 1  | 1. Создание предприятия                              | 3  |
| 2  | 2. Редактирование сведений о предприятии             | 5  |
| 3  | 3. Добавление сотрудника (представителя) предприятия | 6  |
| 4  | 4. Добавление документов                             | 7  |
| 5  | 5. Добавление помещений                              | 10 |
| 4. | Удаление предприятия                                 | 11 |
| 5. | Объединение предприятий                              | 11 |

### 1. Вход в личный кабинет

Для работы необходима учётная запись МЭИ (она же – учётная запись ОСЭП). В случае отсутствия учетной записи необходимо:

- Получить логин и идентификационный номер в диспетчерской ОСЭП (<u>https://mpei.ru/feedback/Pages/information\_and\_technical\_support.aspx</u>) – Ж-126 с 10:00 до 18:00. При себе необходимо иметь паспорт.
- 2) Зарегистрироваться на портале МЭИ <u>http://www.mpei.ru/Pages/registration.aspx</u>.
- 3) Попробовать войти в личный кабинет. Если возникнет проблема, сообщить о ней на электронный адрес тех. поддержки личного кабинета МЭИ lksup@mpei.ru.

Если учетная запись пользователя создана и известна, для входа в личный кабинет в одном из современных браузеров (желательно Internet Explorer 11) перейдите по ссылке: <u>https://lk.mpei.ru/sso/</u>. На странице «Личный кабинет МЭИ» введите учётную запись пользователя и пароль ОСЭП (по умолчанию используется домен PUBLIC, например, учетная запись students равносильна PUBLIC\students). Нажмите на кнопку «Войти».

| Лі | <u>/</u> 41 | ный кабинет МЭИ |
|----|-------------|-----------------|
|    | 1           | PUBLIC\students |
|    |             |                 |
|    |             | Войти           |
|    |             |                 |

## 2. Раздел "Предприятия"

Раздел предназначен для ведения справочной информации о предприятиях, с которыми взаимодействуют кафедры НИУ МЭИ (направляют на практику студентов). Для предприятия указывается следующая информация:

- 1. полное название предприятия;
- 2. краткое название предприятия;
- 3. юридический адрес;
- 4. фактический адрес;
- 5. сфера деятельности (значение из справочника). Без указания этого поля нельзя добавить новое предприятие.
- 6. сотрудники:
  - 6.1. фамилия, имя, отчество;
  - 6.2. должность;
  - 6.3. признак «имеет право подписи» (при создании заявки можно выбрать только сотрудника, который имеет права подписи);

7. При наличии, указывается долгосрочный договор:

- 7.1. дата;
- 7.2. номер;

После успешного входа откроется главная страница личного кабинета. Справа на странице выбираем пункт "Студенты".

| в мэи             |                  |
|-------------------|------------------|
| Главная           | Побро пожаловать |
| Персонал          | дооро пожаловать |
| Студенты<br>"Му   |                  |
| Администрирование |                  |
| Мой профиль       |                  |

Откроется окно, в котором следует выбрать пункт "Предприятия".

| ∎ мэи                                       |         |  |  |  |
|---------------------------------------------|---------|--|--|--|
| Практика                                    | Студент |  |  |  |
| Графики практик<br>Предприятия<br>Документы | Студент |  |  |  |
| Администрирование                           |         |  |  |  |
| Пользователи                                | -       |  |  |  |
| Группы пользователей                        |         |  |  |  |

### 3. Создание и редактирование сведений о предприятии

#### 1. Создание предприятия

Для создания предприятия нужно нажать на кнопку «+» в правом верхнем углу.

|                  | Г              | Іоиск            | Q       | * Фильтровать |
|------------------|----------------|------------------|---------|---------------|
| ридический адрес | Фактический ад | рес Сфера деятел | тьности | +             |
| тровСА           | ПетровСА       | IT и коммуника   | ации    |               |
|                  | 3              | IT и коммуника   | ации    | <b>Í</b>      |

Заполняем все поля.

| Название                                  | Тест-Энерго  |
|-------------------------------------------|--------------|
| Краткое название                          | ТЭ           |
|                                           |              |
| Юридический адрес                         | Вавилова,12  |
|                                           |              |
|                                           |              |
| Юридический адрес совпадает с фактическим |              |
| Фактический адрес                         | Вавилова,12  |
|                                           |              |
| Активно                                   |              |
| Сфера деятельности                        | Энергетика 🔹 |
| Подразделение-партнёр                     | BMCC (07076) |
|                                           | Сохранить    |

Если юридический адрес совпадает с фактическим адресом, то в соответствующем поле нужно поставить галочку и фактический адрес заполнится автоматически, на основе данных юридического адреса.

| Юридический адрес                         | Вавилова,12 |
|-------------------------------------------|-------------|
|                                           |             |
|                                           |             |
| Юридический адрес совпадает с фактическим |             |
| Фактический адрес                         | Вавилова,12 |
|                                           |             |
|                                           |             |

Предприятие изначально создается с признаком «Активно». Если нужно сделать его не активным, то следует снять галочку у признака «Активно».

| Активно               |                |
|-----------------------|----------------|
| Сфера деятельности    | Энергетика 💌   |
| Подразделение-партнёр | BMCC (07076) * |
|                       | Сохранить      |

Поля "Сфера деятельности" и "Подразделение-партнер" заполняются из справочников (выпадающие списки). В поле «Подразделение-партнер» можно осуществлять поиск.

|                       | ниу м             | × |
|-----------------------|-------------------|---|
| Сфера деятельности    | них мэи (них мэи) |   |
| Подразделение-партнёр | BMCC (07076)      |   |
|                       | Сохранить         |   |

Для сохранения созданного предприятия нужно нажать на кнопку "Сохранить".

#### 2. Редактирование сведений о предприятии

В списке предприятий находим предприятие, которое необходимо отредактировать.

| Студент / Предприятия |                  |                                 |                     |                      |                      |                     |    |  |   |
|-----------------------|------------------|---------------------------------|---------------------|----------------------|----------------------|---------------------|----|--|---|
| Список                | предприяти       | Поиск                           |                     | ۹                    | ×                    | Фильтровать         |    |  |   |
| Активно               | Партнёр<br>Все 🔻 | Название                        | Краткое<br>название | Юридический<br>адрес | Фактический<br>адрес | Сфера<br>деятельнос | ти |  | E |
| <b>√</b>              | НИУ МЭИ          | Предприятие-<br>партнёр НИУ МЭИ | Партнёр НИУ<br>МЭИ  | ПетровСА             | ПетровСА             | IT и<br>коммуникац  | ии |  |   |
| <b>~</b>              | ПМ               | Предприятие-<br>партнёр ПМ      | Партнёр ПМ          | 3                    | 3                    | IT и<br>коммуникац  | ии |  |   |
| <b>V</b>              | BMCC             | Тест-Энерго                     | ТЭ                  | Вавилова,12          | Вавилова,12          | Энергетика          |    |  |   |

Для этого можно воспользоваться фильтром в поле "Партнер" или введя название в окно поиска в правом верхнем углу. Чтобы применить поиск или фильтр нужно нажать на "Лупу" или "Фильтровать".

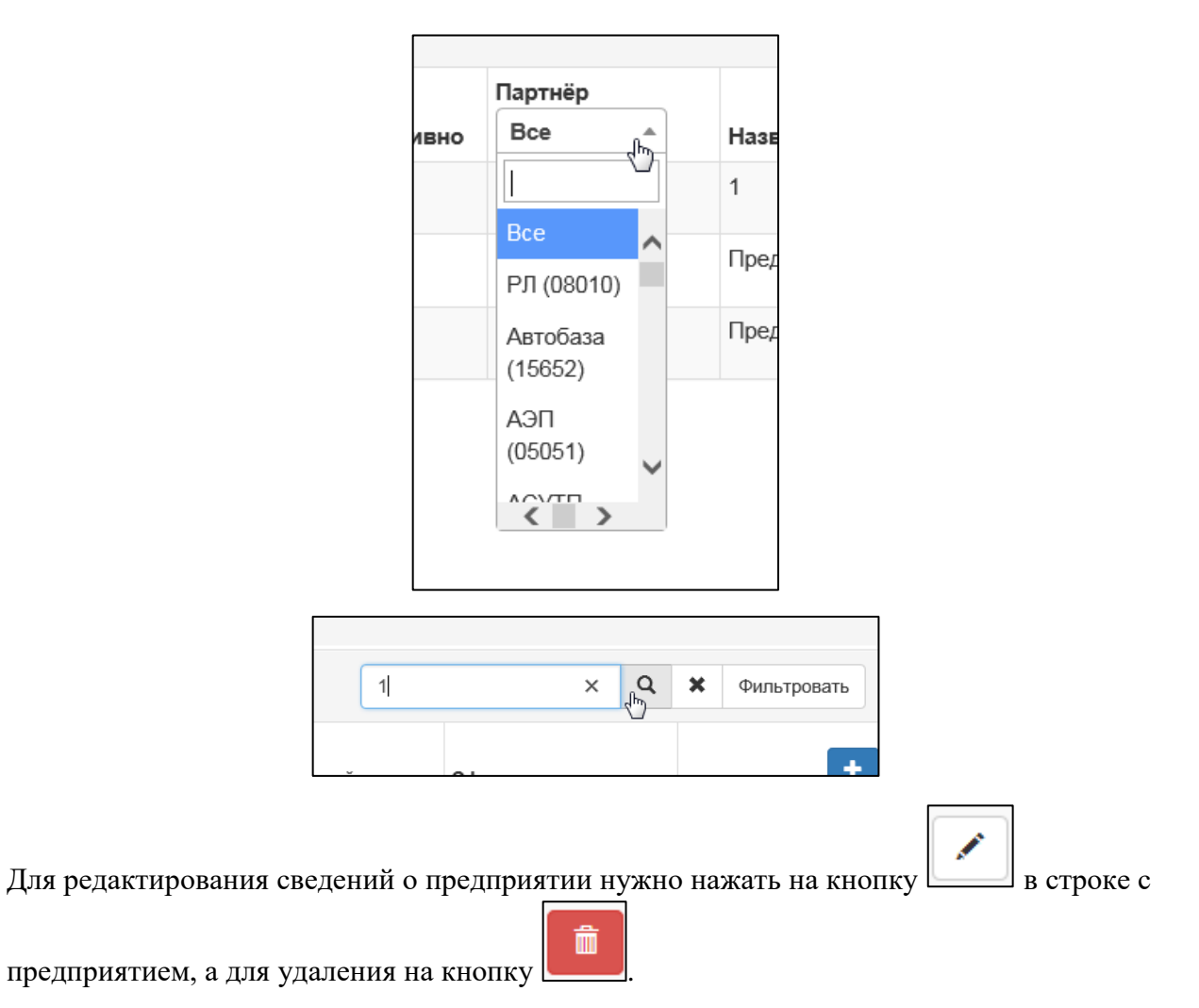

Откроется окно основных свойств предприятия для редактирования.

#### 3. Добавление сотрудника (представителя) предприятия

На вкладке «Сотрудники» содержатся сотрудники (представители) предприятия, имеющие или имевшие право подписи договоров о практике со стороны предприятия. Чтобы добавить сотрудника, нужно перейти на вкладку "Сотрудники".

| К списку предприяти | й                        |                |
|---------------------|--------------------------|----------------|
| Основные свойства   | Сотрудники               | Документы      |
| F                   | <sup>⊃</sup> едактирован | ие предприятия |
|                     |                          | Название       |
|                     |                          |                |

После этого необходимо нажать на кнопку «+».

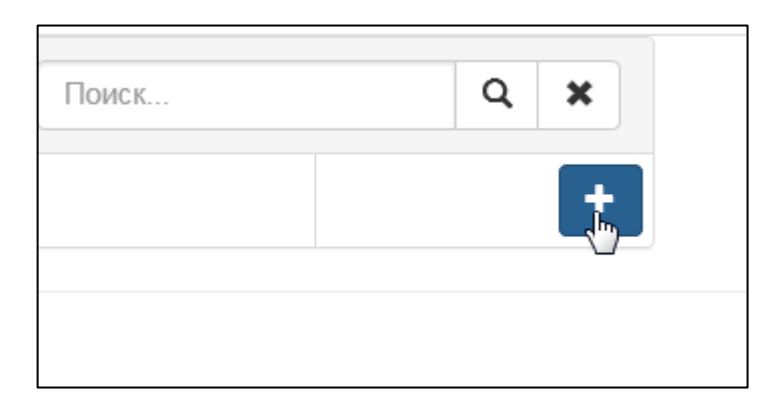

После заполнения всех полей нужно нажать на кнопку "Сохранить".

Если сотрудник не имеет право подписи, то следует убрать галочку в соответствующем поле.

| Создание сотрудника |           |  |
|---------------------|-----------|--|
| Фамилия             | Иванов    |  |
| Имя                 | Иван      |  |
| Отчество            | Иванович  |  |
| Должность           | техник    |  |
| Имеет право подписи |           |  |
|                     | Сохранить |  |
|                     |           |  |

Редактирование свойств сотрудника и его поиск аналогично пункту "<u>Редактирование</u> сведений о предприятии" в разделе "<u>Создание и редактирование предприятия</u>".

Для удаления сотрудника, найдите его в списке сотрудников предприятия и нажмите на значок «Корзина» в строке с сотрудником.

| Основные свойства | Сотрудники | Документы |     |          |      |        |   |   |
|-------------------|------------|-----------|-----|----------|------|--------|---|---|
| Сотрудники предл  | приятия    |           |     |          |      | Поиск  | ۹ | × |
| Право подписи     | Фа         | милия     | Имя | Отчество | Долж | кность |   | + |
|                   | А          |           | П   | Р        | Дире | ктор   |   | Î |

Внимание! Удаление сотрудника возможно, только если с ним не связано ни одного документа (не является подписантом в документе).

4. Добавление документов

Чтобы добавить документ, нужно перейти на вкладку "Документы".

| К списку предприятий | й                        |             |          |   |
|----------------------|--------------------------|-------------|----------|---|
| Основные свойства    | Сотрудники               | Документы   |          |   |
| F                    | <sup>р</sup> едактирован | ие предприя | тия      |   |
|                      |                          |             | Название | 1 |
|                      |                          |             |          |   |

После этого следует нажать на кнопку «+».

| Поиск | Q | × |  |
|-------|---|---|--|
|       |   | t |  |
|       |   |   |  |

Далее заполняем поля. Если документ подписан предприятием или ОЗиПФО, проставляем соответствующие галочки. В поле "Подписант" выбираем одного сотрудника из выпадающего списка (из числа тех <u>сотрудников предприятия</u>, которые имеют право подписи). Дату можно выбрать из календаря или написать самим. В конце нажимаем

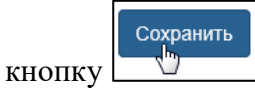

| Тип документа       | Долгосрочный договор —         |
|---------------------|--------------------------------|
| Дата                | 13.02.2017                     |
| Номер               | 1                              |
| Подлиоан ОЗиПФО     | $\checkmark$                   |
| алиоан предприятием | $\checkmark$                   |
| Аннулирован         |                                |
| Подлиоант           | Иванов Иван Иванович, техник - |
|                     | Изанов Иван Иванович, техник   |
|                     |                                |

После сохранения документ можно экспортировать в Word и сохранить на локальном компьютере для дальнейшего редактирования. Внимание! В системе не предполагается

хранение печатных версий документов. В системе хранятся только свойства документа: дата, номер, предприятие.

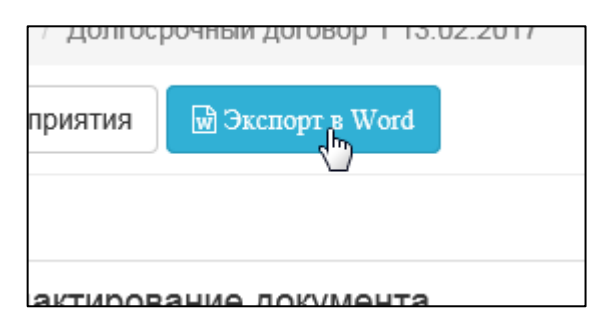

После нажатия на кнопку «Экспорт в Word» откроется диалоговое окно:

| Вы хотите открыть или сохранить Договор 5 лет.docx (18,8 КБ) из Ik.mpei.ru? | Открыть Сохранить 🔻 Отмена 🗙 |
|-----------------------------------------------------------------------------|------------------------------|

Если нужно открыть документ в Word, выбираем кнопку «Открыть». Если необходимо сохранить файл на локальном компьютере, нажимаем кнопку «Сохранить» или «Сохранить как». После нажатия на кнопку «Открыть», документ откроется для дальнейшего редактирования в Word. После редактирования файл необходимо сохранить на локальном компьютере.

| ∦<br>ДОГОВОР-№-3¶<br>¶<br>О совместной деятельности в области подготовки специалистов¶                                                                                                    | 2.1.9 Принимать: участие: в: расследованиях: комиссией: Организации: иссчастных случаев, происшедших: со: студентами, в: соответствии: с: Положением о расследовании и учете несчастных случаев на производстве.¶2.1.10 Предоставить: Организации: места: на: кафедрах: для: размешения: наглядной агитации (стендов) и обеспечить участие (Организации: для: проведения агитации на: слои:                                                                                                    |
|----------------------------------------------------------------------------------------------------|----------------------------------------------------------------------------------------------------|
| г. Москва → → 14.02.2018 г. ¶                                                                                                    | специальности на собраниях, организованных НИУ «МЭИ».                                                                                                    |
| <ul> <li>Федеральное государственное бюдкетное образовательное учреждение высшего-<br/>образования «Национальный исследовательский университет «МЭИ», именуемый в-<br/>дальнейшем НИУ «МЭИ», в лице «Первого проректора - проректора по учебной работе-<br/>Степановой Татквин Александровны, действующей на основании доверенности № 191/08-<br/>от 18.10.17 г., содной стороны, и <u>«Тест-Энерго»</u> дименуемое в дальнейшем Организация в-<br/>лице<u>-А.П.Р.</u>, действующего на основании</li></ul> | 2.2. Организация обязуется.¶ 2.2.1.→ Принимать на практику и стажировку студентов в количестве и в сроки в ¶ соответствии с согласованной заявкой НИУ «МЭИ».¶2.2.2 Выделить и и задечины за студентами квалифицированных руководителей практики от Организации.¶2.2.3 В соответствии с целями и задачами практики обеспечить студентам доступ к правовым актам, практическим материалам за исключением информации, осставляющей                                                                                                    |
| договор о нижеследующем:                                                                                                    | охраняемую законом-тайну.                                                                                                    |
| 1.→Предмет договора.¶<br>1                                                                                                    | ······2.2.4. ··· привлекать представителен тил у «хо элю ж участию в расоте квалификационной<br>комиссии, "действующей в Организации, во время сдачи студентами квалификационных<br>экзаменов ¶<br>о.о.с. ит                                                                                                    |
| 1.1. Сторовы оожурстся совместно организовывать и осуществлять учеоно-<br>ознакомительную, производственную, предлипомную практику и стакировку студентов-<br>третьего и последующего курсов Университета очной формы обучения ¶<br>1.2. Изачимовального последующие учетов с последует по совтать с последующего курсов Университета очной формы обучения ¶                                                                                                    | ""2.2.3." По результата праклики или стамровки составлять кратиле отзывая о слудентах,<br>огражающие их подготовленность к узботе. [<br>2.2.6При наличии вакантных должностей-изчиклять на них студентов, если работа<br>слуден постоящие постоящие, постоящие у полночное Основно. Основно с слуден от отключение от отключение от откл<br>от слуден постоящие постоящие, постоящие у полночное Основно. Основно с слуден от отключение от отключение отключение отключение отключ |
| портовки, а также получение ими первичных знаний и практических навыков<br>подготовки, а также получение ими первичных знаний и практических навыков<br>1.2. Цельм проведения практики жыластся качетовенное освоение студентами                                                                                                    | солветствует преозваниям программы практим. Элегата пруда студеннов при<br>выполнении ими производственного турда осуществлется в порядке, предусмотренном<br>действующим законодательством для организаций с соответствующим контрактом,                                                                                                    |
| профессиональной деятельности.                                                                                                    | заключаемым между студентом и Организацией.                                                                                                    |
| 2•Обязательства сторон.¶                                                                                                    | Z.Z. J. · · Ооеспечить · таоельный · учет выходов · на разоту · студентов. · Ооо всех · случаях · нарушения студентами трудовой ; дисциплины и правил внутреннего трудового распорядка ·<br>Оосторация · случаят ·                                                                                                    |
| 2.1 #HUV:////////////////////////////////////                                                                                                    | Организации сооощать в низ у «м.Эн».<br>                                                                                                    |
| <ol> <li>1.1.1 Согласовывать с Организацией количество студентов, и сроки направляемых<br/>НИУ «МУИ» на практику и стажировку согласно Дополнительным соглашениям к-<br/>настоящему Договору.</li> </ol>                                                                                                    | 2.2.6. Осектива слуденная условая околисной расона на какдох рабочка месте с<br>Проводить обязательные инструктыхи по охране труда: вводный и на рабочки месте с<br>оформлением установлениой документации; в необходимых случаях проводить обучение<br>студентов безопасным местодам работы.                                                                                                    |
| ······2.1.2. Сообщать в Организацию согласованный списочный состав студентов,                                                                                                    | ·····2.2.9. · Несчастные случан, произошедшие со студентами НИУ «МЭИ» во время                                                                                                    |
| календарные сроки проведения практики и стажировки, основные направления трудовой-<br>деятельности: студентов в период прохождения практики и стажировки, а также-<br>дополнительную информацию то запросу Организации.<br>                                                                                                    | прохождения практики, расследовать комиссией совместно с представителем НИУ-<br>«МЭИ» и учитывать в Организации как несчастные случан на производстве<br>(Постановление Мингруда РФ от 24 октября 2002 т. № 73 в соответствии со статьей 229-<br>Трудового кодекса РФ и постановлением Правительства РФ от 31 августа 2002 т. № 653).¶<br>2.10. Обеспечить студентов помещениями для практических и теоретических<br>зактий                                                                                                    |
| коли источном и списочном составе направляемых студентов и прочих условиях,                                                                                                    | JULATAR.                                                                                                    |

Для удаления документа найдите его в списке документов предприятия и нажмите на значок «Корзина» в строке с документом. Внимание! Документ нельзя удалить, если с ним связана заявка на практику.

| а Сотрудн   | ики                                             | Документы                                                        |                                                                                                    |                                                                                                    |                                                                                                    |                                                                                                    |
|-------------|-------------------------------------------------|------------------------------------------------------------------|----------------------------------------------------------------------------------------------------|----------------------------------------------------------------------------------------------------|----------------------------------------------------------------------------------------------------|----------------------------------------------------------------------------------------------------|
| нтов предпр | иятия                                           |                                                                  |                                                                                                    |                                                                                                    | ОИСК                                                                                                    | Q <b>X</b>                                                                                                    |
| Дата        | Номер                                           | Подписан<br>ОЗиПФО                                               | Подписан<br>предприятием                                                                                            | Аннулирован                                                                                                    | Подписант                                                                                                    | +                                                                                                    |
| 09.02.2018  | 123                                             | $\checkmark$                                                     |                                                                                                    |                                                                                                    | АПР,<br>Директор                                                                                                    |                                                                                                    |
|             | а Сотрудн<br>нтов предпри<br>Дата<br>09.02.2018 | а Сотрудники<br>нтов предприятия<br>Дата Номер<br>09.02.2018 123 | Сотрудники         Документы           НТОВ предприятия         Подписан<br>ОзиПФО           09.02.2018         123 | Сотрудники         Документы           НТОВ предприятия         Подписан<br>ОзиПФО         Подписан<br>предприятием           09.02.2018         123         Image: Comparison of the second of the second of the | Сотрудники         Документы           нтов предприятия         Подписан<br>ОЗИПФО         Подписан<br>предприятием         Аннулирован           09.02.2018         123         Image: Comparison of the second second secon | Сотрудники         Документы           нтов предприятия         Поиск           Дата         Номер         Подписан<br>ОзиПФО         Подписан<br>предприятием         Аннулирован         Подписант           09.02.2018         123         Image: Comparison of the second of the second |

#### 5. Добавление помещений

Чтобы добавить помещения, нужно перейти на вкладку "Помещения".

| Основные свойства | Сотрудники  | Документы | Помещения | Заявки |
|-------------------|-------------|-----------|-----------|--------|
| Редактирование    | предприятия | 1         |           |        |

После этого следует нажать на кнопку «+».

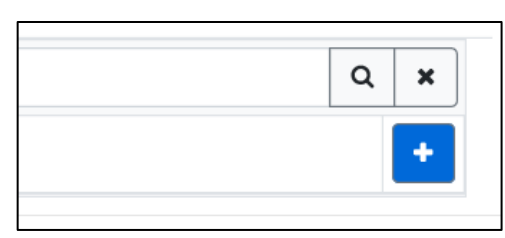

| Создание записи |                         | × |
|-----------------|-------------------------|---|
| Название        | OOO "Tect"              |   |
| Адрес           | Москва, ул. Иванова д.3 |   |
| Активность      |                         |   |
|                 | Сохранит                |   |
|                 | Сохранит                | Þ |

После заполнения всех полей нужно нажать на кнопку "Сохранить".

| Основные свойства | Сотрудники   | Документы      | Помещения | Заявки     |            |
|-------------------|--------------|----------------|-----------|------------|------------|
| Список помещени   | й предприяти | я              |           | Поиск      | Q <b>x</b> |
| Наименование      | Адрес        |                |           | Активность | +          |
| 000 "Тест"        | Москва, у    | л. Иванова д.3 |           |            |            |

| Π                                                               | 1         |            |
|-----------------------------------------------------------------|-----------|------------|
| Для редактирования сведении о помещениях нужно нажать на кнопку | $\square$ | в строке с |
|                                                                 |           |            |

помещением, а для удаления на кнопку

Активность означает, что помещение актуально и его можно добавлять в заявки.

Если предприятие не использует помещение, необходимо нажать на кнопку «Редактировать», а затем убрать «галочку» в поле «Активность».

## 4. Удаление предприятия

Удалить предприятие из справочника можно только в том случае, если отсутствуют связанные с предприятием сотрудники и документы. Если у предприятия заданы сотрудники и документы, <u>удалите сначала документы</u>, <u>затем сотрудников</u>, затем предприятие.

### 5. Объединение предприятий

Для объединения предприятий необходимо нажать на кнопку «Объединение предприятий».

| Поиск | Q | × | Фильтровать | Объединение предприятий |
|-------|---|---|-------------|-------------------------|
|       |   |   |             |                         |

Далее из выпадающих списков предприятий необходимо выбрать предприятия для объединения в одно. Объединение будет происходить в «Предприятие 1»

| Объединение предприяти | Й                                               |    |     | ×          |
|------------------------|-------------------------------------------------|----|-----|------------|
| Предприятие 1          | Выберите предприятие                            | Å  |     |            |
| Предприятие 2          | энергия                                         | ×  |     |            |
|                        | ПАО "РКК "Энергия" (5018033937) партнер НИУ МЭИ |    |     |            |
|                        | ООО «Энергия-РСК» (5032275737) партнер ПГТ      | 40 |     |            |
|                        | ООО «Концерн-Энергия» (7722604244) партнер ХиЭЭ |    | ена | Объединить |

| Объединение предприяти | Й                                           |        | ×          |
|------------------------|---------------------------------------------|--------|------------|
| Предприятие 1          | ООО «Энергия-РСК» (5032275737) партнер ПГТ  | -      |            |
| Предприятие 2          | ООО "Энергия-РСК" (5032275737) партнер ТМПУ | -      |            |
|                        |                                             | Отмена | Объединить |

После выбора предприятий необходимо нажать на кнопку «Объединить».

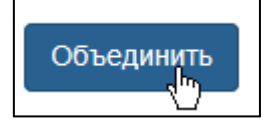